# Chromebook Collection Guide

USER GUIDE

An Absolute Guide to Successfully Reclaiming Student Devices with Ease

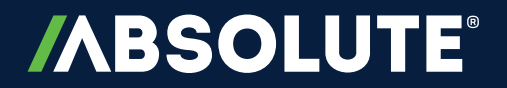

### CONTENTS

| Summary      |    |
|--------------|----|
|              |    |
| Plan         | 4  |
| Execute      | Л  |
| Execute      | 4  |
| Collect      | 7  |
|              | _  |
| Control      | 7  |
| Monitor      | 11 |
| What's Next? | 13 |

This guide takes you through the device collection process and highlights the Absolute features that can assist you in successfully reclaiming your district's devices. Here is a summary:

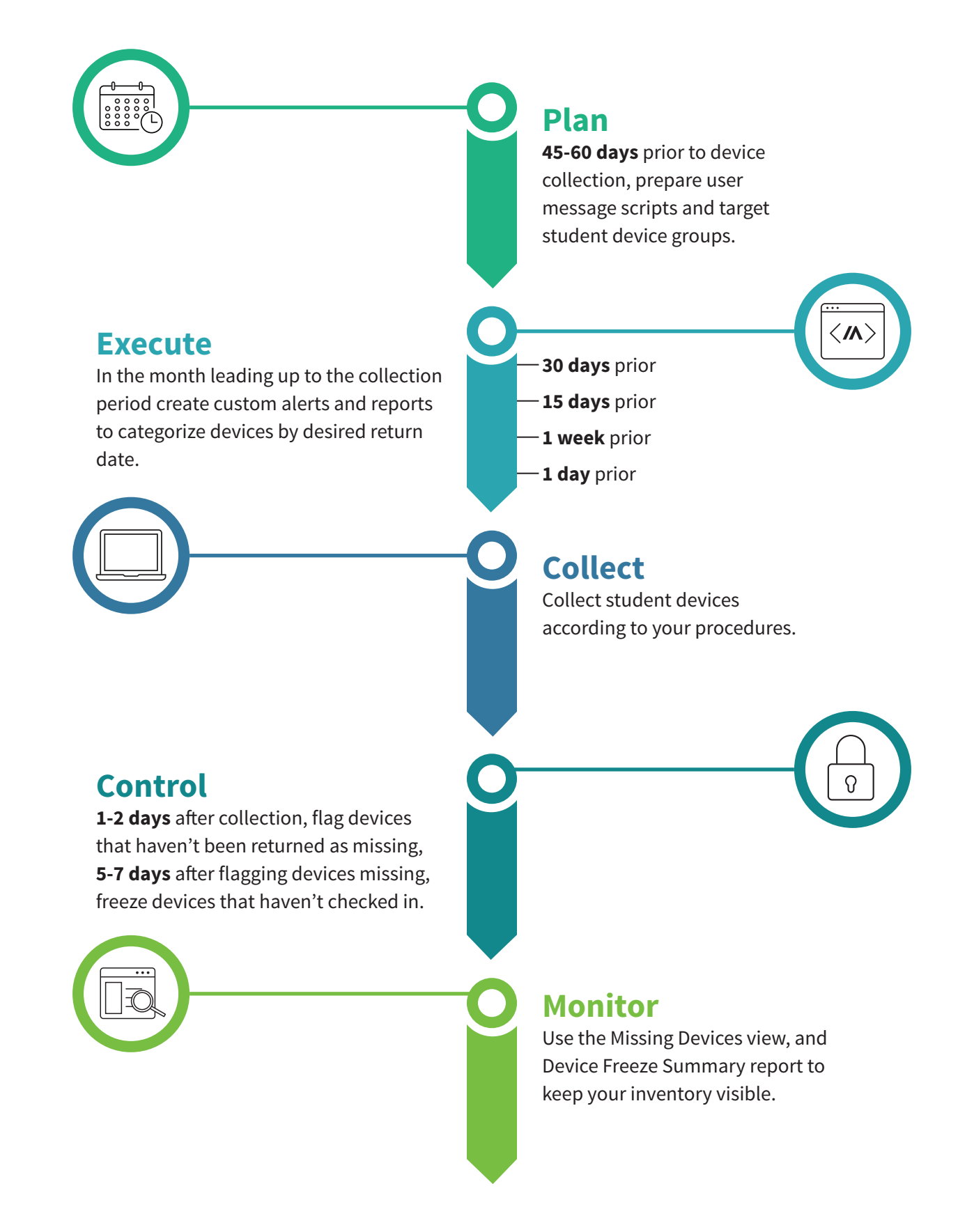

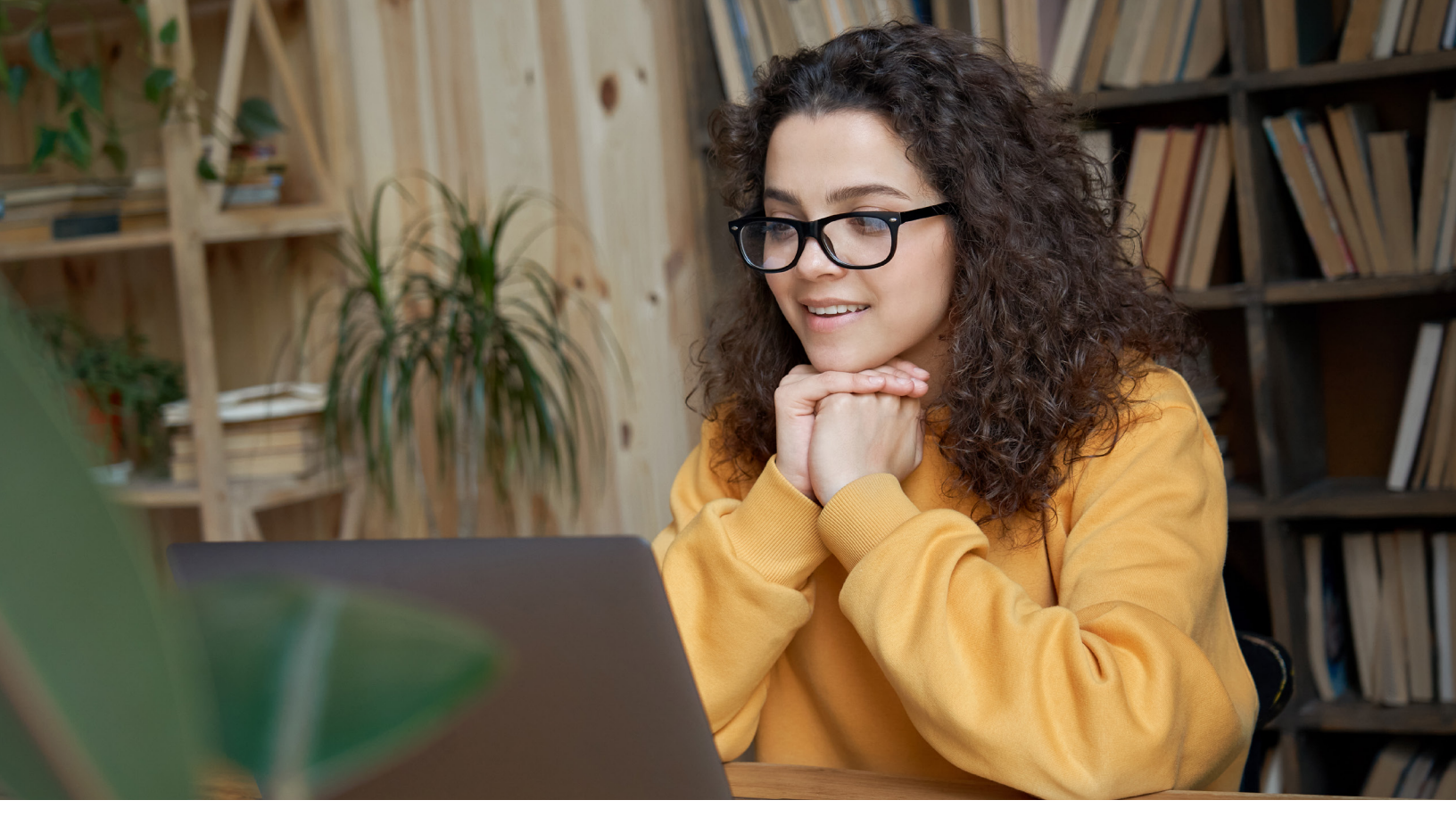

### Plan

#### TIMELINE: 45-60 DAYS PRIOR TO THE DEVICE COLLECTION PERIOD

Get organized for the phases that lie ahead. Read about the other phases in this guide and make any necessary preparations so that you can successfully collect your devices.

Preparation tasks may include:

- Create device groups (e.g. by school, 1:1 program, etc.)
- Create custom alerts and reports by required date of return in the Execute phase
- Coordinate with your colleagues for the Collect phase
- Prepare custom Device Freeze messages to elicit a response from students who have not returned devices on time in the Control phase

### Execute

### TIMELINE: 30 DAYS, 15 DAYS, 1 WEEK, AND 1 DAY PRIOR TO THE DEVICE COLLECTION PERIOD

In the Execute phase, identify and categorize devices by desired return date, and create alerts for before and after the return date to help you stay organized.

Absolute's custom report fields and alerts help you in this task. Identify the devices that you want returned by creating a custom reports device field for the date the device(s) should be returned. Use this date value to create custom reports and alerts for devices approaching or past their return date. Please see <u>Help</u> for more information on populating custom device fields with more information.

### 

...

### Create a Custom Device Field to Categorize Devices by Return Date

1. Navigate to Settings  $\rightarrow$  Data  $\rightarrow$  Manage Device Fields

2. Click **Create a Custom Device Field** and name the field **Device Return Date** (or custom) to be used for reporting and alert purposes. Set the **Field Type** to **Date** and click **Save**.

|                 | Settings                   | Edit Cus           | stom Device Field                |                          | ×    |  | ⊕ †↓ |  | ÷ | <b>\$</b> 0 |  |  |
|-----------------|----------------------------|--------------------|----------------------------------|--------------------------|------|--|------|--|---|-------------|--|--|
| Assets          | <b>Q</b> Filter            | Field Labe         | I                                |                          |      |  |      |  |   |             |  |  |
| Reports         | Settings                   | Device Re          | eturn Date                       | Characters remaining: 32 |      |  |      |  |   |             |  |  |
| Policies        | View and Edit Device Field | Maximum            | ximum 50 characters              |                          |      |  |      |  |   |             |  |  |
| •<br>•          | Manage Device Fields       | Field Type         | ld Type                          |                          |      |  |      |  |   |             |  |  |
| () History      | End User Messaging         | Text (ma           | aximum 250 characters)           |                          |      |  |      |  |   |             |  |  |
| දිරාදී Settings |                            | Date (m<br>Drop-do | Date (mm/dd/yyyy) Drop-down list |                          |      |  |      |  |   |             |  |  |
|                 |                            | 0                  | Cancel                           | Delete                   | Save |  |      |  |   |             |  |  |
|                 |                            |                    | Local Admin List                 | Text                     | Edit |  |      |  |   |             |  |  |
| *               |                            |                    | Location                         | Text                     | Edit |  |      |  |   |             |  |  |
|                 | Location Name              |                    | Dropdown                         |                          |      |  |      |  |   |             |  |  |
| Help & Support  |                            |                    | MBPDefectBattery                 | Text                     | Edit |  |      |  |   |             |  |  |

### Set Up Return Date Alerts

- 1. Set up an email alert for this group of devices to trigger prior to and after the return date.
- 2. Go to Policies  $\rightarrow$  Alerts  $\rightarrow$  Create and Edit Alerts.

| / <b>ABSOLUTE</b> |                                           |                           | Ð | t↓ | Ö | ÷ | <b>.</b> | 0 |
|-------------------|-------------------------------------------|---------------------------|---|----|---|---|----------|---|
| Assets            | Policies Policy Groups Persistence Alerts | Geofences Rules EDD Rules |   |    |   |   |          |   |
| Reports           | View and Manage Alerts                    | Create and Edit Alerts    |   |    |   |   | 0        | 1 |
| Policies          | Alert Events                              | Save Cancel               |   |    |   |   |          | L |
| () History        | Cams Device Name Change                   | Alert name:               |   |    |   |   |          | 1 |
| Cattings          | Geolocation Test                          | Device Return Date        |   |    | ] |   |          |   |
| Sectings          | Sparky SHC Alert                          | Alert description:        |   |    |   |   |          |   |
|                   | Devices without Visio                     |                           |   |    |   |   |          |   |
|                   | Brian Finnell - Device Name Change        |                           |   |    |   |   |          |   |
| "                 | Modem Changed                             |                           |   |    |   |   | _//      |   |
|                   | Hard-Drive Free space below 10 Percent    | Suspicion level: ①        |   |    |   |   |          |   |
| Help & Support    |                                           | Not suspicious ~          |   |    |   |   |          |   |

3. Select the **Device Return Date** field and how many days in advance you would like the alert. Here, we suggest 14 days.

| / <b>ABSOLUTE</b> |                                                  |                                                                                                    | ⊕ ¹ <b>, ⊡ ≛ ≜</b> ∘                 |
|-------------------|--------------------------------------------------|----------------------------------------------------------------------------------------------------|--------------------------------------|
| Assets            | Policies                                         |                                                                                                    |                                      |
| Reports           | Policy Groups Persistence Alerts                 | 1. Conditions                                                                                          | •                                    |
| Policies          | 🖪 Alert Events                                   | Define a set of conditions to trigger the alert.                                                       | Criteria:                            |
| () History        | Training alert 1                                 | * Lease End Date    Less or Equal To                                                                   | 14                                   |
| 🤣 Settings        | Geolocation Test                                 | Add condition                                                                                          | day(s) before the lease end date     |
|                   | Sparky SHC Alert                                 | 2. Scope                                                                                               |                                      |
|                   | Devices without Visio                            | Select a device or set of devices in a group to apply alert conditions.                                |                                      |
| *                 | Brian Finnell - Device Name Change Modem Changed | A stolen device cannot trigger a new or existing alert. Reporting a device<br>for a group.<br>Includes | e as stolen does not affect an alert |
| Help & Support    | P Mouen changed                                  | Devices in the All Devices (504)                                                                       |                                      |

### Set Up Return Date Reports

Use your Device Return Date report to see all the Chromebooks that need to be returned.

- 1. Navigate to Assets  $\rightarrow$  All Devices
- 2. Click the Menu Options Icon 2  $\rightarrow$  Select **Edit Columns**

| /ABSOLUTE      |                                                       |   |               |                             |                           |                                   | ⊕ †, 🖬 ≗ J    | <b>0</b>                  |             |   |
|----------------|-------------------------------------------------------|---|---------------|-----------------------------|---------------------------|-----------------------------------|---------------|---------------------------|-------------|---|
| Assets         | Assets<br>Devices Geofences                           |   |               |                             |                           |                                   |               |                           |             |   |
| Reports        | EQ Search                                             |   | ٩             | Search                      | Agent status<br>is Active | 510                               | Devices 🔊 🤇 🔳 | •                         |             |   |
| Policies       | All Devices<br>Missing Devices                        |   |               | Device name                 | Last connected            | CUSTOM FIELI Save As<br>Lease End |               | 0<br>N                    |             |   |
| () History     | Reported Stolen                                       |   |               | ABSVAN1317<br>SN-5304DEBCDE | yesterday                 | Nov 5, 2020 Remove fro            | om Favorites  | v                         |             |   |
| 🚱 Settings     | DEVICE GROUPS                                         | Ð |               | ABSVAN1336<br>SN-654F400805 | 5 days ago                | Nov 5, 2020 Edit colum            | ns            | v                         |             |   |
|                | <ul> <li>Classic Groups</li> <li>"Non Mac"</li> </ul> | > |               | ABSVAN1708<br>SN-A26D8F50ED | 3 days ago                | Nov 5, 2020, 12:00 AM PST         | ABS\rowes     | v                         |             |   |
|                | 〒 192.168.1.×                                         |   |               | ABSVAN1715<br>SN-2202C276F0 | 7 hours ago               | Nov 5, 2020, 12:00 AM PST         | ABS\dumperts  | v                         |             |   |
|                | ·                                                     |   | → ABS Devices |                             |                           | ABSVAN1907<br>SN-295C945A1F       | 7 hours ago   | Nov 5, 2020, 12:00 AM PST | ABS\gaylors | v |
| *              | = Absolute Devices                                    | > |               | ABSVAN1674<br>SN-4B5DDD8BE2 | 7 hours ago               | Aug 13, 2020, 12:00 AM PDT        | ABS\schmidtb  | v                         |             |   |
| Help & Support |                                                       | ~ |               | ABSAUS1141                  | 7 hours ago               | Mar 11 2020 12:00 AM DDT          | APC\owenet    |                           |             |   |

3. Search for the **Device Return Date** Item on the Left Pane and Add to the Right Pane.

| /ABSOLUTI      | Show/Hide Columns                     |     |                                                                            | X                  | - 🗆 🔺      | ۵ 🌲 |
|----------------|---------------------------------------|-----|----------------------------------------------------------------------------|--------------------|------------|-----|
| Assets         | Available Columns                     |     | Include Columns                                                            |                    |            |     |
| Reports        | Device Return Date                    | 8   | Rearrange columns from top to bottom, w<br>them left to right in the grid. | which will display | <b>)</b> ? | ≡ ♥ |
| Policies       | Device Start Date<br>Custom Field     | Add | Device name                                                                |                    | me         | : ; |
| () History     | Device End Date<br>Custom Field       | Add | Last connected                                                             | Remove             | orthka     |     |
| <ôን Settings   | Device Vendor<br>Custom Field         | Add | Username                                                                   | Remove             | leya       |     |
|                | Device Number<br>Custom Field         | Add | Name<br>OS                                                                 | Remove             | wes        |     |
|                | Device Responsibility<br>Custom Field | Add | Make                                                                       | Remove             | imperts    |     |
| «              |                                       |     | Model                                                                      | Remove             | ylors      |     |
| Help & Support | ?<br>*                                |     | Car                                                                        | ncel OK            | hmidtb     |     |

#### 4. Save the report with a custom name such as Assets List with Return Dates

Use these reports to track your device returns in the Collect phase. Additional custom reports and alerts can be created based on your requirements, such as devices that have passed their return date.

### Collect

In this phase, collect devices according to your District's procedures.

### Control

In the Control phase, flag unreturned Chromebooks as missing in the console to attempt retrieval. If this is unsuccessful, freeze the devices.

### Track missing devices

### TIMELINE: 1-2 DAYS AFTER THE DEVICE COLLECTION PERIOD

Absolute monitors devices that you have flagged as missing. When they come online, you are notified and provided with details such as username, public and local IP. Using this information, you can determine the device location and contact the user to collect the device. When collected, mark the device as found in the console.

### Flag an unreturned device as missing

To flag a device as missing:

1. In the Assets area, select one or more devices (maximum: 100 devices) from the All Devices view.

2. Expand the \_\_\_\_ menu and select **Report Missing or Stolen**.

| //  | BSOLUTE  | <b>A</b>          |   |                                                             |                          |                |                            |        |  |  |  |  |  |
|-----|----------|-------------------|---|-------------------------------------------------------------|--------------------------|----------------|----------------------------|--------|--|--|--|--|--|
|     | Assets   | Assets            |   |                                                             |                          |                |                            |        |  |  |  |  |  |
|     |          | Devices Geofences |   |                                                             |                          |                |                            |        |  |  |  |  |  |
| =_  | Reports  | =Q Search         |   | Fre                                                         | eeze Run Script          | Wipe Unenroll  |                            |        |  |  |  |  |  |
| (c) | Policies | All Devices       |   |                                                             | :                        |                | Remove Freeze              |        |  |  |  |  |  |
|     | Policies | Missing Devices   |   |                                                             | Device name 🔺 🔹          | Last connected | Cancel Script              | Userna |  |  |  |  |  |
| 6   | History  | Poportod Stolon   |   | ~                                                           | ABT31224<br>C02JK14JDV35 | 2 months ago   | Cancer Script              | csx2   |  |  |  |  |  |
|     | Thistory | Reported Stoten   |   |                                                             |                          |                | Perform EDD Scan           |        |  |  |  |  |  |
| ~   | <b>.</b> | DEVICE GROUPS 🕀   |   |                                                             | BAKE-S001-HR<br>3GNJBS1  | 6 minutes ago  |                            | BAKE-S |  |  |  |  |  |
| ్రి | Settings | Classic Groups    | > |                                                             | DAVE Coop UD             |                | Manage Supervisor Password |        |  |  |  |  |  |
|     |          |                   |   | BAKE-S003-HR<br>VMware-56 4d a6 80 bb ee 66 e4-01 6b 0d 6 r |                          | 6 months ago   | Report Missing or Stolen   | BAKE-S |  |  |  |  |  |
|     |          | L Executive       | > | _                                                           | BAKE-SOOA-HD             |                | Poport Found               |        |  |  |  |  |  |
|     |          |                   |   | Mware-56 4d e9 00 da 2f bb 95-fd 88 58 6 6 mor              |                          | 6 months ago   | Report Found               | BAKE-S |  |  |  |  |  |
|     |          |                   |   |                                                             |                          |                |                            |        |  |  |  |  |  |

### 3. In the dialog, click **Track Missing Device**.

| Report Missing or Stolen Devices                            | ×                                                                                              |
|-------------------------------------------------------------|------------------------------------------------------------------------------------------------|
| ?                                                           | 33                                                                                             |
| Missing                                                     | Stolen                                                                                         |
| My device was misplaced or lost. Notify me when it's found. | My device was stolen. I've reported the crime to law enforcement and am willing to prosecute.* |
|                                                             | Only applicable for single device.                                                             |

4. In the dialog, specify the email addresses of those who should be notified when the device calls in. Separate email addresses by pressing **Enter** on the keyboard. Email addresses can include non-console users.

| Report Mi                     | ssing Devices                               | : |
|-------------------------------|---------------------------------------------|---|
| Track these 3<br>Notify me wh | devices<br>en they check in                 |   |
| Email                         | psmith@absolute.com × tjones@absolute.com × |   |
| •                             | Save                                        |   |

### 5. Click Save.

When a missing device comes online and calls in, a notification will be sent to the specified email addresses.

The notification email provides a link to the Missing Devices view in the console. This view is discussed further in the <u>Monitor</u> section.

|                        |                                   |                                     | 6                                            | URGENT M                  | issing Devi       | ice Checke               | d In - Inbo      | ĸ              |                                 |                              |                  |            |
|------------------------|-----------------------------------|-------------------------------------|----------------------------------------------|---------------------------|-------------------|--------------------------|------------------|----------------|---------------------------------|------------------------------|------------------|------------|
| Mess                   | age                               |                                     |                                              |                           |                   |                          |                  |                |                                 |                              |                  | ? ^        |
| elete                  | Reply                             | Reply<br>All                        | Forward                                      | Mee                       | eting<br>achment  | Move *                   | Junk *           | Rules          | Read/Unrea                      | ad Categorize                | Follow<br>Up     |            |
| ••                     | URGE                              | INT Mi                              | ssing D                                      | evice Ch                  | ecked Ir          | n                        |                  |                |                                 |                              |                  |            |
|                        | L                                 | O Terr<br>O Do-N<br>Wedne<br>Show D | y Louis<br>lot-Reply⊚<br>sday, Au<br>Details | @absolute.o<br>gust 21, 2 | com<br>2019 at 3: | 44 PM                    |                  |                |                                 |                              |                  |            |
| /                      | ۸BS                               | OL                                  | UTE                                          |                           |                   |                          |                  |                |                                 |                              | Missing          | Device     |
| Hi Te                  | erry Lou                          | uis,                                |                                              |                           |                   |                          |                  |                |                                 |                              |                  |            |
| A de                   | evice re                          | ported                              | as mis                                       | sing has                  | ijust che         | ecked in                 | to the M         | onitoring      | g Center. (                     | lick Missin                  | g Devices to se  | e the user |
| and                    | networ                            | k asso<br>a Dev                     | clated                                       | with the                  | device t          | o detern<br>mine the     | nine if ar       | s stolen       | is required                     | to retrieve                  | e it, such as an | End User   |
| vi<br>Dev              | iew Missii<br>/ice d              | ng Devid                            | es S                                         |                           |                   |                          | device           | storen,        | Subilite                        | nerencepor                   |                  |            |
|                        | BAKE-S                            | <b>S1543</b><br>4VE8AA              | 380E005                                      | 1                         | HP   F<br>Baker S | HP Probook<br>Student De | 450 G2<br>vice   | Repor<br>Check | ted missing: (<br>ed in: 08-14- | 08-14-2019<br>2019 at 3:25 F | PDT              |            |
| ABS<br>This n<br>For m | OLUTE<br>nessage is<br>ore inform | E / Th<br>s confide<br>nation pl    | e Stan                                       | intended o                | or Endpony        | oint Vis                 | <b>ibility</b> a | nd Con         | trol<br>ressed.                 |                              |                  |            |

### Mark a missing device as found

When you have collected a missing device, mark it as found:

- 1. In the *Assets* area, select one or more devices from the *All Devices* view or *Missing Devices* view.
- 2. Expand the \_\_\_\_ menu and select **Report Found**.

| /ABSOLUTE |                                                    |   |                                                         |                |                            |              |
|-----------|----------------------------------------------------|---|---------------------------------------------------------|----------------|----------------------------|--------------|
| Assets    | Assets<br>Devices Geofences                        |   |                                                         |                |                            |              |
| Reports   | EQ Search                                          | F | reeze Run Script                                        | Wipe Unenroll  |                            | 3 [          |
| Policies  | All Devices                                        |   | Dovico namo                                             | Last connected | Remove Freeze              | Public IP or |
|           | Missing Devices                                    |   |                                                         |                | Cancel Script              |              |
| U History | Reported Stolen                                    | ~ | BAKE-S003-HR<br>VMware-56 4d a6 80 bb ee 66 e4-01 6b 0d | 6 months ago   |                            | 172.23.14.2  |
|           |                                                    |   | BAKE-S004-HR                                            | C mantha a sa  | Perform EDD Scan           |              |
| Settings  |                                                    |   | VMware-56 4d e9 00 da 2f bb 95-fd 88 58 6               | 6 months ago   | Manage Supervisor Password |              |
|           | ■ Classic Groups >                                 |   | ABT31224<br>C02JK14JDV35                                | 2 months ago   | Report Missing or Stolen   | 172.23.14.1  |
|           |                                                    |   |                                                         |                | Report Found               | 1            |
|           | mac Devices     mac Devices     Remote Employees M |   |                                                         |                | Update Email Contact       |              |

### **Freeze missing devices**

### TIMELINE: 5 DAYS AFTER THE DEVICE COLLECTION PERIOD

If a missing device does not call-in, freeze it to display a full-screen message. The user is unable to bypass the message to use the device.

The steps to follow may not apply if you are using the alternate version of device freeze. If you're using the alternate version, follow the steps provided in the <u>Help</u> to submit an on-demand freeze request.

To freeze devices:

1. In the *Assets* area, select one or more devices from the *All Devices* view or *Missing Devices* view.

#### 2. Click Freeze.

You are taken to the Request Device Freeze page.

|                   | Settings                              | 9                                                                                  | • | ţ 🗖 | ÷ | <b>\$</b> 0 |
|-------------------|---------------------------------------|------------------------------------------------------------------------------------|---|-----|---|-------------|
| Assets            | <b>Q</b> Filter                       |                                                                                    |   |     |   |             |
| Reports           | <ul> <li>Settings</li> </ul>          | Request Device Freeze<br>Request a Freeze for a device in your account.            |   |     |   | (?)         |
| Policies          | Device Freeze Summary Report          | Submit Cancel * Indicates required fields                                          |   |     |   |             |
| () History        | Request Device Freeze                 | 1. Request Authorization Code:                                                     |   |     |   |             |
| Cottings          | Manage Device Freeze Messages         | Request Code Your authorization code is requested and sent to your e-mail address. |   |     |   |             |
| Security Security | Create a Device Freeze Offline Policy | 2. Device Freeze Request Name:                                                     |   |     |   |             |
|                   | Manage Device Freeze Offline Policies |                                                                                    |   |     |   |             |
|                   |                                       | 3. Select Devices: Select devices                                                  |   |     |   |             |

3. On the page, complete each of the sections as follows:

i. Request Authorization Code: Click Request Code.

The authorization code is sent to the email address associated with your console login. You are required to provide this code later.

- ii. Device Freeze Request Name: Name your device freeze request. This name appears in reports.
- iii. Select Devices: Ignore this section since you have already selected your devices.
- iv. Select a Message: Create a device freeze message or select an existing message from the list.
- v. Schedule Freeze Date: Select On next agent call.

This will freeze the selected devices on their next call-in.

- vi. Select a Passcode Option:
  - Select Code Length: Specify your preferred unfreeze code length.
  - Passcode Options: Select Generate a different random passcode for each device.
- vii. **Email Notification:** To receive freeze status notifications, provide your email address in the field and select the checkbox.
- viii. Select whether a Reboot is to be Forced: Select Force reboot before freezing device (Windows devices only). This logs the user out of the device before the device freeze takes effect.
- ix. Consent to Install Software: Select the checkbox to consent to the terms.

4. Click Submit.

### /**ABSOLUTE**<sup>®</sup>

### Monitor

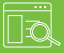

#### TIMELINE: ONGOING. AT YOUR DISCRETION.

In the Monitor phase, use the Missing Devices view and Device Freeze Summary report to maintain visibility into your unreturned Chromebooks.

#### **Missing Devices view**

When missing devices call in, you will receive a notification email with a link to the Missing Devices view. However, you can access this view at any time to check the status of your missing devices.

To view details about your missing devices:

1. In the *Assets* area, click **Missing Devices** from the sidebar of the *Devices* section.

| ۸        |                   |    |          |                                                     |                          |                              |                               |                   | (                 | ⊕ †₊ 🖬          | ± 1        | <b>)</b> 0 |  |
|----------|-------------------|----|----------|-----------------------------------------------------|--------------------------|------------------------------|-------------------------------|-------------------|-------------------|-----------------|------------|------------|--|
| _        | Assets            |    |          |                                                     |                          |                              |                               |                   |                   |                 |            |            |  |
| <b>-</b> | Devices Geofenc   | es |          |                                                     |                          |                              |                               |                   |                   |                 |            |            |  |
| à        | Search            |    | Q Search |                                                     | Agent status<br>s Active | Missing status<br>is Missing | Ð                             |                   | 1 Devices 횐 🕐 🗮 💡 |                 |            |            |  |
| ©        | All Devices       | _  | _        |                                                     |                          |                              |                               |                   |                   | MISSING         |            |            |  |
|          | Missing Devices   |    |          | Device name                                         | Last connected 🔺 👘       |                              | Username                      | Public IP address | Local IP address  | Reported date   |            | Ċ          |  |
| •        | Reported Stolen   |    |          | ABSAUS081003<br>Auto 1a123ca79eaa45559d74851e9dac8c | 2 days ago               |                              | ABS\crawfordv 109.252.118.130 |                   | 193.168.1.78      | Jan 29, 2020, 3 | 12:06 PM P | ST p       |  |
|          | DEVICE GROUPS     | Ð  |          |                                                     |                          |                              |                               |                   |                   |                 |            |            |  |
| <u>}</u> | Classic Groups    | >  |          |                                                     |                          |                              |                               |                   |                   |                 |            |            |  |
|          | ➡ Dell Devices    |    |          |                                                     |                          |                              |                               |                   |                   |                 |            | - 1        |  |
|          | ⇒ Device Group by | OS |          |                                                     |                          |                              |                               |                   |                   |                 |            | - 1        |  |
|          |                   |    |          |                                                     |                          |                              |                               |                   |                   |                 |            | - 1        |  |
|          |                   |    |          |                                                     |                          |                              |                               |                   |                   |                 |            |            |  |

You are provided with details that can help you with retrieving devices.

### **Device Freeze Summary report**

Use the Device Freeze Summary report to identify whether devices have been successfully frozen.

The steps to follow may not apply if you are using the alternate version of device freeze. If you're using the alternate version, follow the steps provided in the <u>Help</u>.

To run the Device Freeze Summary report:

1. In the Settings area, click Device Freeze from the sidebar.

| /ABSOLUTE |                           |   |  |                                     |  |  |  |  |  |
|-----------|---------------------------|---|--|-------------------------------------|--|--|--|--|--|
| Assats    | Settings                  |   |  |                                     |  |  |  |  |  |
| ASSELS    | <b>Q</b> Filter           |   |  |                                     |  |  |  |  |  |
| Reports   | Agent Management          |   |  |                                     |  |  |  |  |  |
| Policies  | Agent Removal Requests    | _ |  |                                     |  |  |  |  |  |
| I Fondes  | Authentication Settings   | _ |  |                                     |  |  |  |  |  |
| U History | Chromebook Settings       | _ |  |                                     |  |  |  |  |  |
| Settings  | Classic Account Settings  |   |  |                                     |  |  |  |  |  |
|           | Custom Action Fields      | _ |  | Settings                            |  |  |  |  |  |
|           | Data                      | > |  | Select an item from the sidebar (at |  |  |  |  |  |
|           | Data Delete               | > |  |                                     |  |  |  |  |  |
|           | Device Freeze             | > |  |                                     |  |  |  |  |  |
| *         | Disable Pre-Authorization | _ |  |                                     |  |  |  |  |  |

### 2. Select **Device Freeze Summary Report** from the sidebar.

3. On the page, specify the time period for when the freeze requests were made.

| Device Freeze Summary Report<br>View a list of devices for which a Device Freeze request or offline policy exists. |                                                                                                    |  |  |  |  |  |  |
|----------------------------------------------------------------------------------------------------|----------------------------------------------------------------------------------------------------|--|--|--|--|--|--|
| Search Criteria<br>Show all Devices where                                                                          |                                                                                                    |  |  |  |  |  |  |
| the Group is:                                                                                                    | All Devices (499)                                                                                                    |  |  |  |  |  |  |
| and the field:                                                                                                    | ▼ is or contains                                                                                                    |  |  |  |  |  |  |
| and the Request Name of<br>Policy Name is or contain                                                               | s:                                                                                                    |  |  |  |  |  |  |
| and the Requested Date                                                                                             | in the last 3 days ()                                                                                                   |  |  |  |  |  |  |
|                                                                                                    | ○ between 4/21/2020 and 4/23/2020                                                                                       |  |  |  |  |  |  |
|                                                                                                    | Note - only 1 year of data is stored online.<br>The greater the date range, the longer it may take to generate results. |  |  |  |  |  |  |

4. Specify the freeze request statuses that you are interested in. These are most commonly used in device collection:

- Select Freeze Requested to see devices that have not come online to process the freeze request
- Select Frozen by Request to see devices that have been successfully frozen

| and the Device Freeze<br>Status is: | ✓ Freeze Requested       | Frozen By Request          |  |  |  |  |  |
|-------------------------------------|--------------------------|----------------------------|--|--|--|--|--|
|                                     | Unfreeze Requested       | Frozen By Policy           |  |  |  |  |  |
|                                     | Request Cancelled        | Unfrozen With Agent Call   |  |  |  |  |  |
|                                     | Pending                  | Unfrozen With Passcode     |  |  |  |  |  |
|                                     | Policy Assigned          | Processing                 |  |  |  |  |  |
|                                     | Freeze Scheduled         | Frozen by Scheduled Freeze |  |  |  |  |  |
|                                     | Scheduled Freeze Pending | I                          |  |  |  |  |  |
|                                     |                          |                            |  |  |  |  |  |

#### 5. Click Show Results.

You are provided with a report that includes device information, and device freeze details.

|                            | Settings                                                                       |         |                           |                                              |                                 |                 |                               |                                                                |                    | Ð                                           | ţ†         | •                 | . /   | h |
|----------------------------|--------------------------------------------------------------------------------|---------|---------------------------|----------------------------------------------|---------------------------------|-----------------|-------------------------------|----------------------------------------------------------------|--------------------|---------------------------------------------|------------|-------------------|-------|---|
| ASSets                     | Q Filter                                                                       | New     | request New policy        |                                              |                                 |                 |                               |                                                                |                    |                                             |            |                   |       |   |
| Reports                    | < Settings                                                                     |         |                           |                                              |                                 |                 |                               |                                                                |                    |                                             |            |                   |       |   |
| Policies                   | Device Freeze Summary Report                                                   |         |                           |                                              |                                 |                 |                               |                                                                |                    | 20 • Per Page << First < Prev 1 Next > Last |            |                   |       |   |
|                            | Request Device Freeze                                                          | 0 Devic | es selected<br>Identifier | Request ID                                   | Request Name /Policy Name       | Make            | Model                         | Serial Number                                                  | IMEI Subscriber Id | Phone Numbe                                 | er Req     | quested           | on▼ F | R |
| History                    | Manage Device Freeze Messages                                                  | •       | 1KA2UF9R09AA2YKZ0023      | cdc56fe3-                                    | Device Freeze - Apr 20,         | VMware,         | VMware                        | VMWARE 56                                                      |                    |                                             | 4/2        | 0/2020            |       | 1 |
| <ul><li>Settings</li></ul> | Create Device Freeze Message                                                   |         |                           | 5857-4777-<br>ac78-<br>1fdb563ce27f          | 2020                            | Inc.            | Platform                      | 4D E4 7F 8A<br>05 D1 60 C6<br>16 AF C0 A3<br>BB D              |                    |                                             | 9:3        | 5:52 AM           |       |   |
|                            | Create a Device Freeze Offline Policy<br>Manage Device Freeze Offline Policies | ٠       | 1KA2UF9R09AA2YKZ0023      | 15cffb0f-c4cd-<br>4cdc-a362-<br>0b951c79a836 | Device Freeze - Apr 20,<br>2020 | VMware,<br>Inc. | VMware<br>Virtual<br>Platform | VMWARE 56<br>4D E4 7F 8A<br>05 D1 60 C6<br>16 AF C0 A3<br>BB D |                    |                                             | 4/2<br>9:0 | 0/2020<br>8:04 AM | L. C. | 1 |
|                            |                                                                                |         | 1KA2UF9R09AA2YKZ0024      | 514febd2-                                    | Device Freeze - Apr 20,         | VMware,         | VMware                        | VMWARE 56                                                      |                    |                                             | 4/2        | 0/2020            | 2     | 1 |

### What's Next?

With the assistance of the Absolute console, you are more easily able to manage the phases of the device collection process.

To learn more about the console, visit <u>The Learning Hub</u>.

Need help with the device collection process or the console? Contact your Customer Success Manager, or Absolute **Support**.

## 

### ABOUT ABSOLUTE

Absolute empowers more than 12,000 customers worldwide to protect devices, data, applications and users against theft or attack — both on and off the corporate network. With the industry's only tamper-proof endpoint visibility and control solution, Absolute allows IT to enforce asset management, endpoint security, and data compliance for today's remote digital workforces. Patented Absolute Persistence<sup>™</sup> is embedded in the firmware of Dell, HP, Lenovo, and 26 other manufacturers' devices for vendor-agnostic coverage, tamper-proof resilience, and ease of deployment. See how it works at <u>absolute.com</u> and follow us at <u>@absolutecorp</u>.

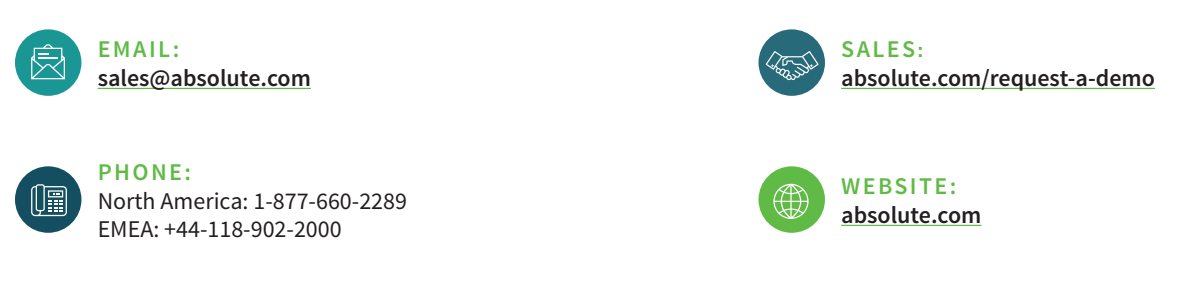

© 2020 Absolute. All rights reserved. Absolute and Persistence are registered trademarks of Absolute. Self-healing Endpoint Security is a trademark of Absolute. All other trademarks are property of their respective owners. ABT-Chromebooks-Device-Collection-Guide-060820